# Batch Cropping

| 🚳 Photolynx ImageMatch - Lynx High School.mdb |                                                            |                   |              |                                        |              |                                                                                                    |              |                                                                                                    |                                                                                                    |                       | - 7 🛛          |
|-----------------------------------------------|------------------------------------------------------------|-------------------|--------------|----------------------------------------|--------------|----------------------------------------------------------------------------------------------------|--------------|----------------------------------------------------------------------------------------------------|----------------------------------------------------------------------------------------------------|-----------------------|----------------|
| File In                                       | aging Data Report                                          | t Export Print He | elp          |                                        |              |                                                                                                    |              |                                                                                                    |                                                                                                    |                       | and the design |
| Lyi Clear Png Alternates/PICache              |                                                            |                   |              |                                        |              |                                                                                                    |              |                                                                                                    |                                                                                                    |                       |                |
|                                               | Refresh Images                                             |                   |              |                                        |              |                                                                                                    |              |                                                                                                    |                                                                                                    |                       |                |
| Servew Crop Ratio                             |                                                            |                   | 0003 002.jpg | 0004 003.JPG                           | 0005 004.JPG | 0006 005.JPG                                                                                                    | 0007 006.jpg | 0008 007.JPG                                                                                                    | 0009 008.jpg 0                                                                                                    | 010 5x7 test.jpg 0011 | 8x10 test.jpg  |
| Clear Crop Settings                           |                                                            |                   |              |                                        |              |                                                                                                    |              |                                                                                                    |                                                                                                    |                       |                |
| Use Alternate Size Images                     |                                                            |                   | 10           | 1500                                   | 100          |                                                                                                    | 68           | 100                                                                                                    |                                                                                                    |                       |                |
|                                               | Set Alternate Image :<br>Display Center Line               | Size<br>Shift+E9  |              |                                        | 1= = 4       |                                                                                                    |              |                                                                                                    |                                                                                                    |                       |                |
| j j                                           | Display Head Line                                          | F9                |              |                                        |              |                                                                                                    | AK           |                                                                                                    |                                                                                                    |                       |                |
|                                               | Rotate Image                                               |                   |              |                                        | 1 All        | 1204-556                                                                                                    |              |                                                                                                    | 1.10                                                                                                    |                       |                |
| 8                                             | Rebuild Aligned image                                      | e list            |              |                                        | 6            | STA &                                                                                                    | 2 anderes    |                                                                                                    |                                                                                                    | ž.                    |                |
| 8                                             | View Missing Image Li<br>Green Screen                      | ise               |              |                                        |              |                                                                                                    |              |                                                                                                    |                                                                                                    |                       |                |
|                                               | Dust and Spot Remov                                        | val               |              |                                        |              |                                                                                                    |              |                                                                                                    |                                                                                                    |                       |                |
| 100                                           |                                                            |                   |              |                                        |              |                                                                                                    |              |                                                                                                    |                                                                                                    |                       |                |
|                                               | 6                                                          | 6                 | 2            | 5                                      | 1            | 8                                                                                                    | 3            | 7                                                                                                    | 4                                                                                                    |                       |                |
| 1                                             | 239343                                                     | 239343            | 344325       | 260332                                 | 270048       | 249557                                                                                                    | 268398       | 264479                                                                                                    | 258477                                                                                                    |                       |                |
| 2                                             | LIMERICK                                                   | LIMERICK          | BEARDEN      | MILLIKIN                               | VERTZ        | SOBLE                                                                                                    | JONES        | BEARDEN                                                                                                    | HAYDEN                                                                                                    |                       |                |
|                                               | MARY                                                       | MARY              | CHASE        | BRITTNEY                               | CHASE        | JESSICA                                                                                                    | RYAN         | VANESSA                                                                                                    | MORGAN                                                                                                    |                       |                |
| 2                                             | 10                                                         | 10                | 10           | 09                                     | 09           | 12                                                                                                    | 11           | 11                                                                                                    | 12                                                                                                    |                       |                |
|                                               | T JACKSON                                                  | T JACKSON         | E DECK       | E HOLLOMAN                             | B LACY       | P FRANKLYN                                                                                                    | B PRINCE     | A PETERSEN                                                                                                    | P FRANKLYN                                                                                                    |                       |                |
|                                               |                                                            |                   |              |                                        |              |                                                                                                    |              |                                                                                                    |                                                                                                    |                       |                |
|                                               | Concession of the second                                   |                   |              | and the owner of the owner of the      |              | Concession of the local division of the local division of the loca |              | and the supervision of the supervision of the                                                                    |                                                                                                    |                       |                |
|                                               |                                                            |                   |              |                                        |              |                                                                                                    |              |                                                                                                    |                                                                                                    | Image Directory Li    | st Otv         |
|                                               |                                                            |                   |              |                                        |              |                                                                                                    |              |                                                                                                    |                                                                                                    |                       |                |
|                                               |                                                            |                   |              |                                        |              |                                                                                                    |              |                                                                                                    |                                                                                                    | uzeusiphotolynizynx i | High 12        |
| FIRST PREVIOUS PREVIOUS FIND NEXT NEXT LAST   |                                                            |                   |              |                                        |              |                                                                                                    |              |                                                                                                    |                                                                                                    |                       |                |
| RECORD PAGE RECORD STUDENT RECORD PAGE RECORD |                                                            |                   |              |                                        |              |                                                                                                    |              |                                                                                                    |                                                                                                    |                       |                |
|                                               | Data images                                                |                   |              |                                        |              |                                                                                                    |              |                                                                                                    |                                                                                                    |                       |                |
| Matched 12 of 12                              |                                                            |                   |              |                                        |              |                                                                                                    |              |                                                                                                    |                                                                                                    |                       |                |
|                                               |                                                            |                   |              |                                        |              |                                                                                                    |              |                                                                                                    |                                                                                                    |                       |                |
|                                               |                                                            |                   |              |                                        |              |                                                                                                    |              |                                                                                                    |                                                                                                    |                       |                |
|                                               |                                                            |                   |              |                                        |              |                                                                                                    |              |                                                                                                    |                                                                                                    |                       |                |
|                                               |                                                            |                   |              | the state of the state of the state of |              | and the second second se                                                                                                    |              | and the second second second second second second second second second second second second second second second | A CONTRACTOR OF THE OWNER OF THE OWNER OWNER OWNER OWNER OWNER OWNER OWNER OWNER OWNER OWNER OWNER OWNER OWNER OWNER OWNER OWNER OWNER OWNER OWNER OWNER OWNER OWNER OWNER OWNER OWNER OWNER OWNER OWNER OWNER OWNER OWNE |                       |                |
| -                                             | 💤 start 🛛 🕲 🐣 🐻 Microsoft PowerPoint 🚳 Photolyny TmageMatr |                   |              |                                        |              |                                                                                                    |              |                                                                                                    |                                                                                                    |                       | 2 152 PM       |
|                                               |                                                            |                   |              |                                        |              |                                                                                                    |              |                                                                                                    |                                                                                                    |                       | VIE EISETHI    |

From Imaging Menu, turn on Display Crop, Display Center Line and Display Head Line.

## **Batch Cropping**

#### Photolynx ImageMatch - Lynx High School.mdb File Imaging Data Report Export Print Help Lynx High School.mdb 0001 001.JPG 0002 001B.jpg 0003 002.jpg 0004 003.JPG 0005 004.JPG 0006 005.JPG 0007 006.jpg 0008 007.JPG 0009 008.jpg 0010 5x7 test.jpg 0011 8x10 test.jpg Canary 2000 239343 344325 260332 270048 249557 268398 264479 258477 BEARDEN LIMERICK LIMERICK MILLIKIN. VERTZ SOBLE JONES BEARDEN HAYDEN MARY MARY CHASE BRITTNEY CHASE JESSICA RYAN VANESSA MORGAN 09 11 T JACKSON T JACKSON E DECK E HOLLOMAN B LACY P FRANKLYN **B PRINCE** A PETERSEN P FRANKLYN Image Directory List Qty \Zeus\photolyn ...\Lynx High 12 LAS NEXT FIRST PREVIOUS RECORD NEXT Data Images Matched 12 of 12

**√2** 2:58 PM

Using the image cropped in the preceding step as a master, put the headlines at the top of the head and the bottom of the chin.

🚳 Photolynx ImageMatc...

6 6 0

Microsoft PowerPoint

🛃 start

## **Batch Cropping**

### \_ & X Photolynx ImageMatch - Lynx High School.mdb File Imaging Data Report Export Print Help Lynx High School.mdb 0001 001.JPG 0002 001B.jpg 0003 005.JPG 0007 008.jpg 0010 5x7 test.jpg 0011 8x10 test.jpg 002.jpg 0004 003.JPG 0005 004.JPG 0006 006.jpg 0008 007.JPG 0009 239343 344325 260332 270048 249557 268398 264479 258477 239343 LIMERICK LIMERICK BEARDEN MILLIKIN VERTZ SOBLE JONES BEARDEN HAYDEN MARY MARY CHASE RITTNEY CHASE JESSICA RYAN VANESSA MORGAN 10 09 T JACKSON T JACKSON E DECK E HOLLOMAN B LACY P FRANKLYN **B PRINCE** A PETERSEN P FRANKLYN **Image Directory List** Qty \Zeus\photolyn ...\Lynx High 12 NEXT FIRS PREVIOUS RECORD Data Images Matched 12 12 of

🛃 start 🛛 🙆 🏉 🥹 🦈 👩 Microsoft PowerPoint ... 🛛 💐 Photolynx ImageMatc...

**Shift + Left Mouse Click** on the next image. Use the **Left Mouse Button** to move each image to the correct position. Use the **Right Mouse Button** can be used to change the head size.

**√2** 2:42 PM